Il arrive quelques fois qu'on ne puisse pas mettre un lien sur la fiche d'une personne pour différentes raisons. À titre d'exemple, l'avis de décès de M. Eugène St-Germain paru dans la tribune de Sherbrooke, édition du 4 octobre 1976.

Je l'ai trouvé sur BANQ. Le lien de BANQ nous mènera à la première page du journal. Le lecteur devra ensuite le feuilleter pour trouver l'avis. Je trouvais plus rapide d'afficher directement l'avis en question. Voici comment faire.

- J'ai créée l'image de l'avis à partir d'une capture d'écran et j'ai sauvegardé sur mon ordi.
- Sur la fiche de Eugène St-Germain, j'ai cliqué sur «Notes, informations »
- Dans la nouvelle fenêtre qui s'ouvrira, cliquer sur « Gestion d'images » et on obtient ceci :

 Télécharger une photo
 Éditer un texte
 Gestion images
 Aide

 Retourner à la fiche de: Eugene St-Germain

 Téléchargez vos images

 Téléchargez vos images

 Image: Parcourir...
 Aucun fichier sélectionné.

 Tille en % 100

 Télécharger une photo

 Télécharger une photo

 Veuillez cliquer sur l'image desirée pour la copier of

 Veuillez cliquer sur l'image desirée pour la copier of

 Télécharger une photo

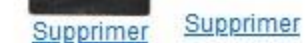

s

- Il suffit de cliquer sur le bouton « Parcourir... » et de sélectionner le fichier sauvegardé sur l'ordi.
- Une fois le fichier sélectionné, cliquer sur « Télécharger une photo ».

Supprimer

- Lorsque le téléchargement sera complété, la photo apparaîtra juste en-dessous comme on peut le voir pour l'avis de M. St-Germain.
- Avec le bouton droit de la souris, cliquer sur cette image.

Supprimer

Supprimer

- Dans le menu qui apparaîtra, choisir « Copier le lien de l'image ».
- Retourner à la fiche en cliquant à l'endroit prévu comme indiqué sur l'image ci-haut.
- Une fois de retour, il n'y a plus qu'à cliquer sur l'icône de lien et de coller à l'endroit approprié (ici c'est le décès ) le lien de l'image qu'on a copié.